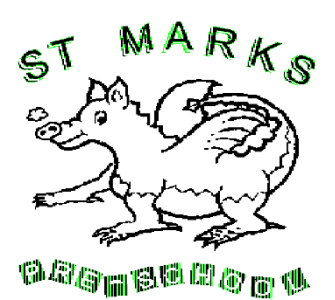

## COMPLETING YOUR CHILD'S 'ALL ABOUT ME' INFORMATION ON TAPESTRY

Step 1: You should have now received your online link from <u>www.tapestryjournal.com</u>, please check your spam and junk folders if you have not received this. If you have not received your link please contact Debbie at <u>admin@stmarks-preschool.co.uk</u>

Step 2: Once you have created your Tapestry account, please login in and select 'Children' at the top of the screen as shown below and your child's profile should appear.

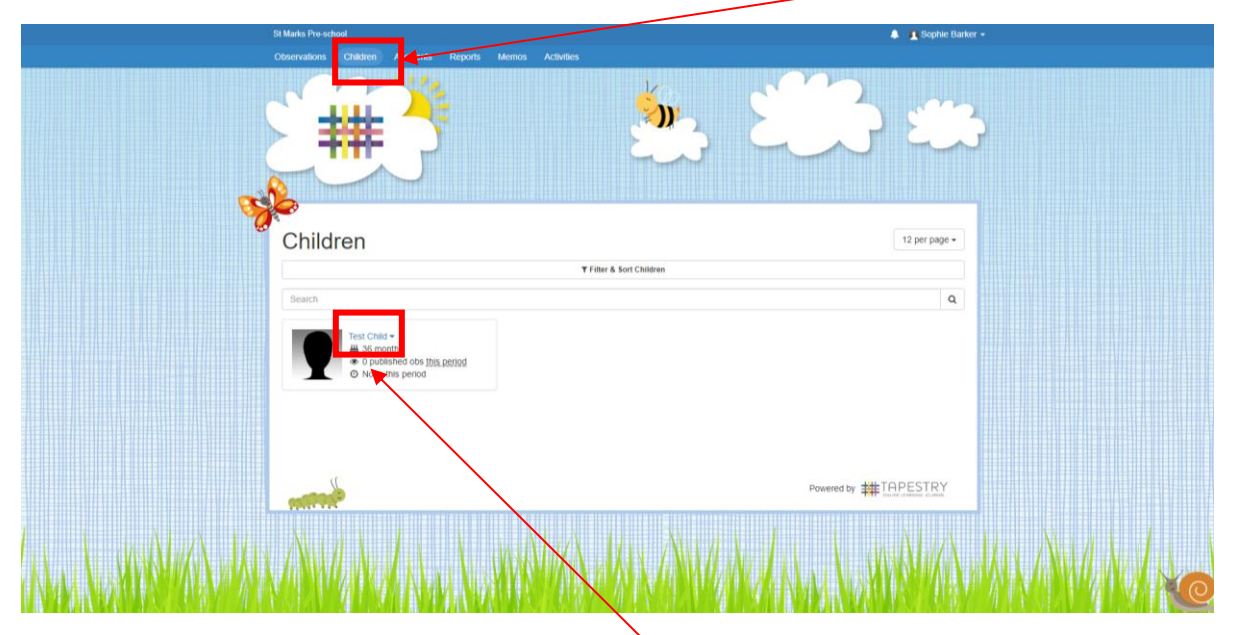

Step 3: Select your child's profile by clicking their name as shown above.

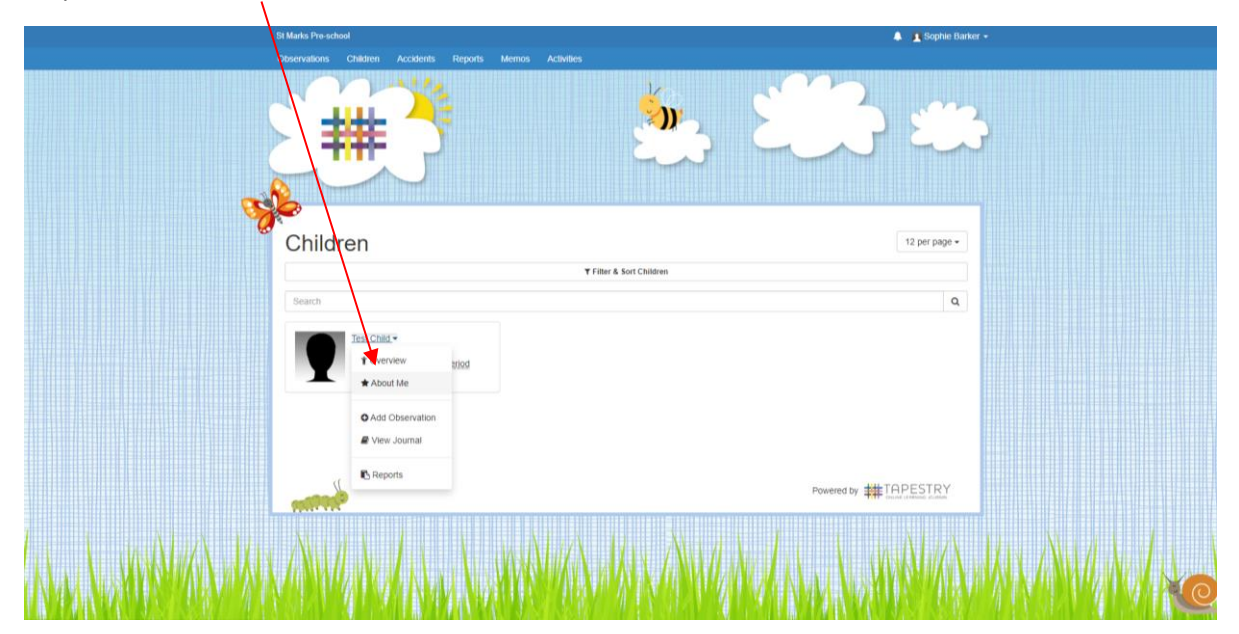

Step 4: Select 'About Me'.

Step 5: Select 'Edit About Me'

|                                                                                                    | St Marks Pre-school                                                                       | 🌲 🙎 Sophie Barker + |  |
|----------------------------------------------------------------------------------------------------|-------------------------------------------------------------------------------------------|---------------------|--|
|                                                                                                    | Observations Children Accidents Reports Memos Activities                                  |                     |  |
|                                                                                                    |                                                                                           | <b>***</b> ***      |  |
| •                                                                                                    | Children / Test Child / About Me                                                          |                     |  |
|                                                                                                    | Test Child<br>Dom: 18 Juli 3010 Age: 3 years, 0 months Aceve<br>P Edit About Test PExport |                     |  |
|                                                                                                    | Getting to Know My Family and Me                                                          |                     |  |
|                                                                                                    | I like to be called                                                                       |                     |  |
|                                                                                                    | My first language at home is                                                              |                     |  |
|                                                                                                    | Other languages in my family are                                                          |                     |  |
|                                                                                                    | Who lives in my house?                                                                    |                     |  |
|                                                                                                    | My experience of playing with other children                                              |                     |  |
| M. M. WWALK                                                                                                    | Special people in my life                                                                 |                     |  |
|                                                                                                    | My family and I celebrate                                                                 |                     |  |
| NAME AND A DESCRIPTION OF A DESCRIPTION OF A DESCRIPTION OF A DESCRIPTION OF A DESCRIPTION OF A DESCRIPTION OF | Important events in my life                                                               |                     |  |

Step 6: Complete your responses in each box to share as much information about your child as you can which will be shared with your child's key person.

| (ber     |                                              |  |
|----------|----------------------------------------------|--|
|          | Children / Test Child / About Me / Edit      |  |
|          | Editing All About Test Child                 |  |
|          | Getting to Know My Family and Me             |  |
|          | Tilke to be called                           |  |
|          | My first language at home is                 |  |
|          | Other languages in my family are             |  |
|          | Who lives in my house?                       |  |
|          | My experience of playing with other children |  |
| MANAMA M | Special people in my life                    |  |

Step 7: Once you have completed your child's 'All about Me' please scroll to the bottom of the page and 'Save' the information.

| Sleeping and Toileting Routines                          |                      |  |
|----------------------------------------------------------|----------------------|--|
| When does Test sleep?                                    |                      |  |
| Nappy changing / toileting info                          |                      |  |
| Goals                                                    |                      |  |
| what would the family of lest like them to achieve?      |                      |  |
| What would Test like to achieve?                         |                      |  |
| Other Info                                               |                      |  |
| What do people like and admire about [Child First Name]? |                      |  |
| Sove                                                     | Powered by #TAPESTRY |  |